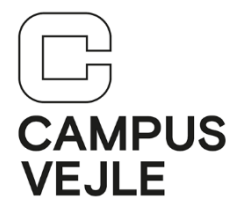

## WinTid – Hvordan kan jeg se (og ændre) mine stemplinger

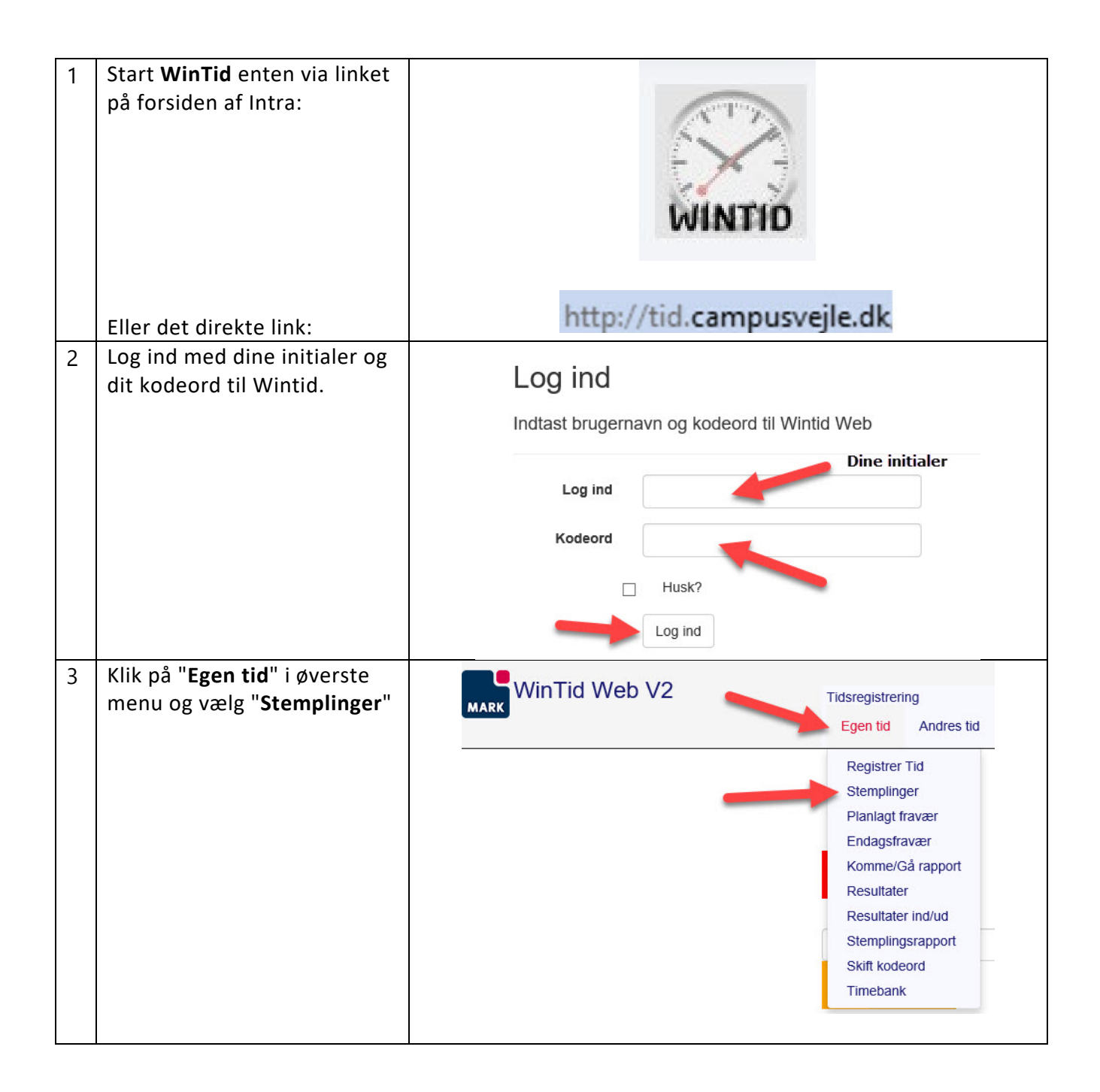

| 4 | Du kommer ind<br>på en oversigt over dine<br>stemplinger for de sidste 3<br>mdr.<br>Find i oversigten dato´en og<br>stemplingen du vil ændre. | Stemplet dato        | Tid                                                         | Туре    |
|---|----------------------------------------------------------------------------------------------------|----------------------|-------------------------------------------------------------|---------|
|   |                                                                                                    | 21-09-2018           | 07:30                                                       | Ind     |
|   |                                                                                                    | 20-09-2018           | 15:33                                                       | Ud      |
|   |                                                                                                    |                      | 12:15                                                       | Byt job |
|   |                                                                                                    |                      | 08:15                                                       | Byt job |
|   |                                                                                                    |                      | 07:30                                                       | Ind     |
|   |                                                                                                    | 19-09-2018           | 15:22                                                       | Ud      |
|   |                                                                                                    |                      | 07:37                                                       | Ind     |
| 5 | For at ændre stemplingen<br>klik på " <b>Ret</b> " ud for den<br>stempling du ønsker at<br>ændre.                                             | F                    | Ret   Slet                                                  |         |
|   | Indtast ny tid og klik " <b>Gem</b> "                                                                                                    | <b>Tid</b> 07:30     | -                                                           |         |
|   |                                                                                                    | Type Ind             |                                                             | ~       |
|   |                                                                                                    | Kode                 |                                                             | ~       |
|   |                                                                                                    | Benerskeine          |                                                             |         |
|   |                                                                                                    | Bemærkning           |                                                             |         |
|   |                                                                                                    | Gem                  |                                                             | -       |
| 6 | Slet en stempling ved klik på<br>" <b>Slet</b> " ud for den stempling<br>du ønsker at slette.                                                 | Re                   | t   Slet                                                    |         |
|   | Klik på " <b>Slet Stempling</b> " for<br>at bekræfte.                                                                                         | Stempl               | et dato 21-09-2<br>Tid 07:30<br>Type Ind<br>Kode<br>erkning | 2018    |
|   | s                                                                                                    |                      | Slet Stempling                                              | ]       |
|   |                                                                                                    | Tilbage til Stemplir | ngsoversigten                                               |         |

IT-support 30. april 2020

| 7 | Klik på knappen " <b>Beregn</b> " når<br>alle ændringer er lavet, så vil<br>din fleks saldo blive<br>opdateret.<br>Vær dog opmærksom på at<br>"dagen i dags" stemplinger<br>først bliver beregnet<br>automatisk i løbet af natten,<br>og derfor først vil kunne ses<br>på din fleks saldo dagen | Opret Stempling Beregn<br>Stemplet dato |
|---|----------------------------------------------------------------------------------------------------|-----------------------------------------|
| 8 | Klik på " <b>Log ud</b> " i øverste<br>højre hjørne for at logge ud<br>af WinTid.                                                                                                    | - Campus Vejle<br>Log ud                |
| 9 | HUSK!<br>Den 7. i hver måned<br>låses den foran gående<br>måned.<br>Herefter kan du ikke længere<br>ændre dine registreringer!                                                                                                    |                                         |

## Hjalp denne vejledning dig?

<u>Brug et halvt minut på feedback via dette link</u> – vi vil gerne lave vejledningerne så gode som overhovedet muligt!